## Windows10の「タスクビュー」を使ってみる

Windows10 バージョン1803で説明。

タスクビューとは、パソコンを操作した履歴が、時系列に表示される機能です。

例えば、6月1日には、どの画面、どのファイルを操作したのかが、時間ごとに表示されま す。マイクロソフトアカウントでサインインしているパソコンは、約1ヶ月分が時間と共 に表示されます。まず、試した方が理解しやすいでしょう。

- タスクビューの表示方法
- 1. 画面下のタスクバーで、<u>何も無いところで右クリック</u> → <u>タスクビューボタンを表</u> <u>示をクリック</u>

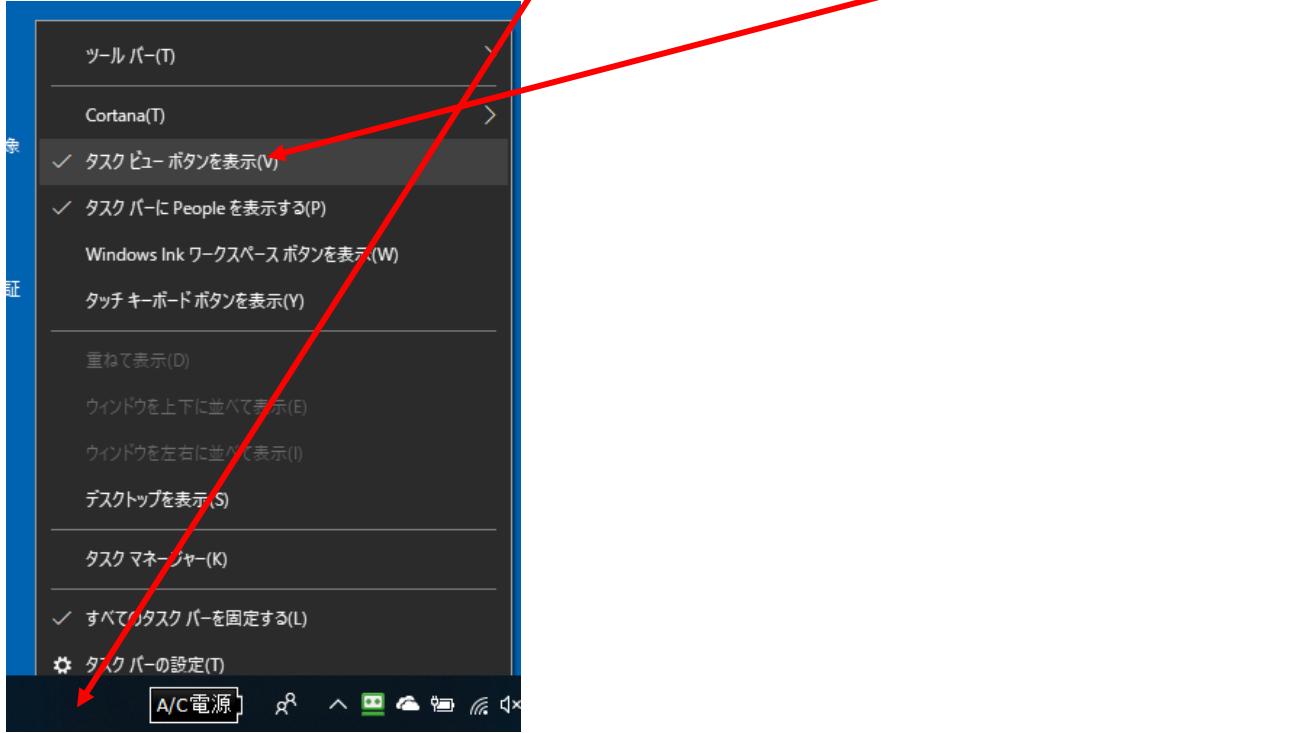

2. 画面左下のスタートボタンの右側に、「タスクビュー」のアイコンが表示される →
<u>クリック</u>

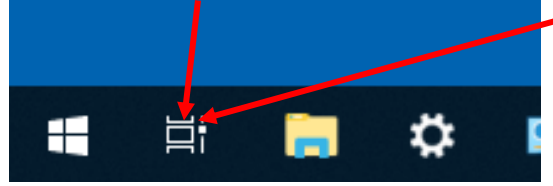

3. アイコンをクリックすると、操作履歴の画面が表示される。<u>一つ一つの窓をクリック</u> すると、画面やファイルが開く。

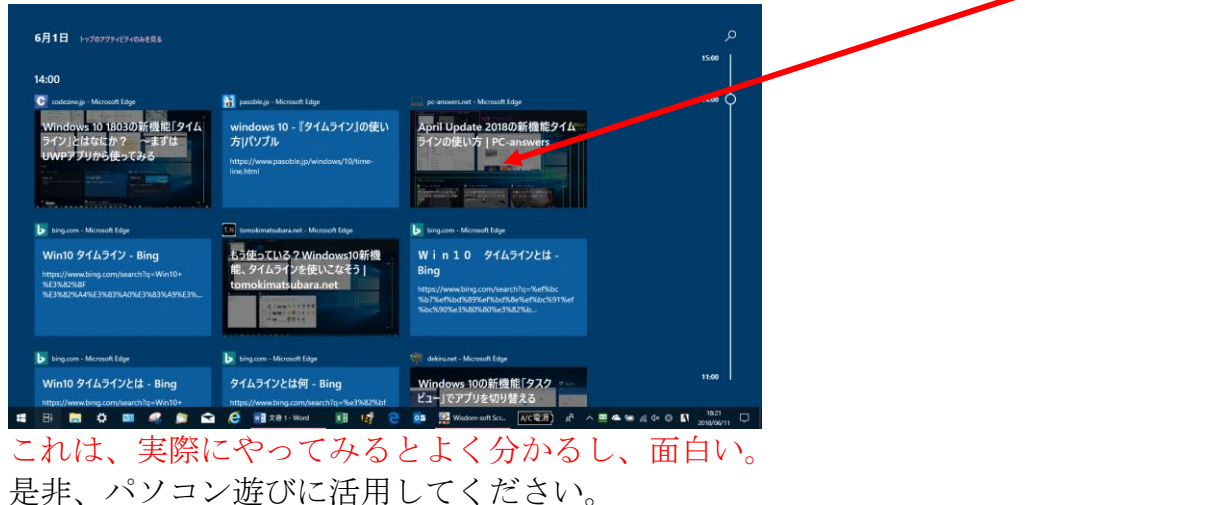

## しかし、パソコンで何をしているか、一目瞭然、 プライバシーが丸見えとなる

この表示機能を止めることも可能です。

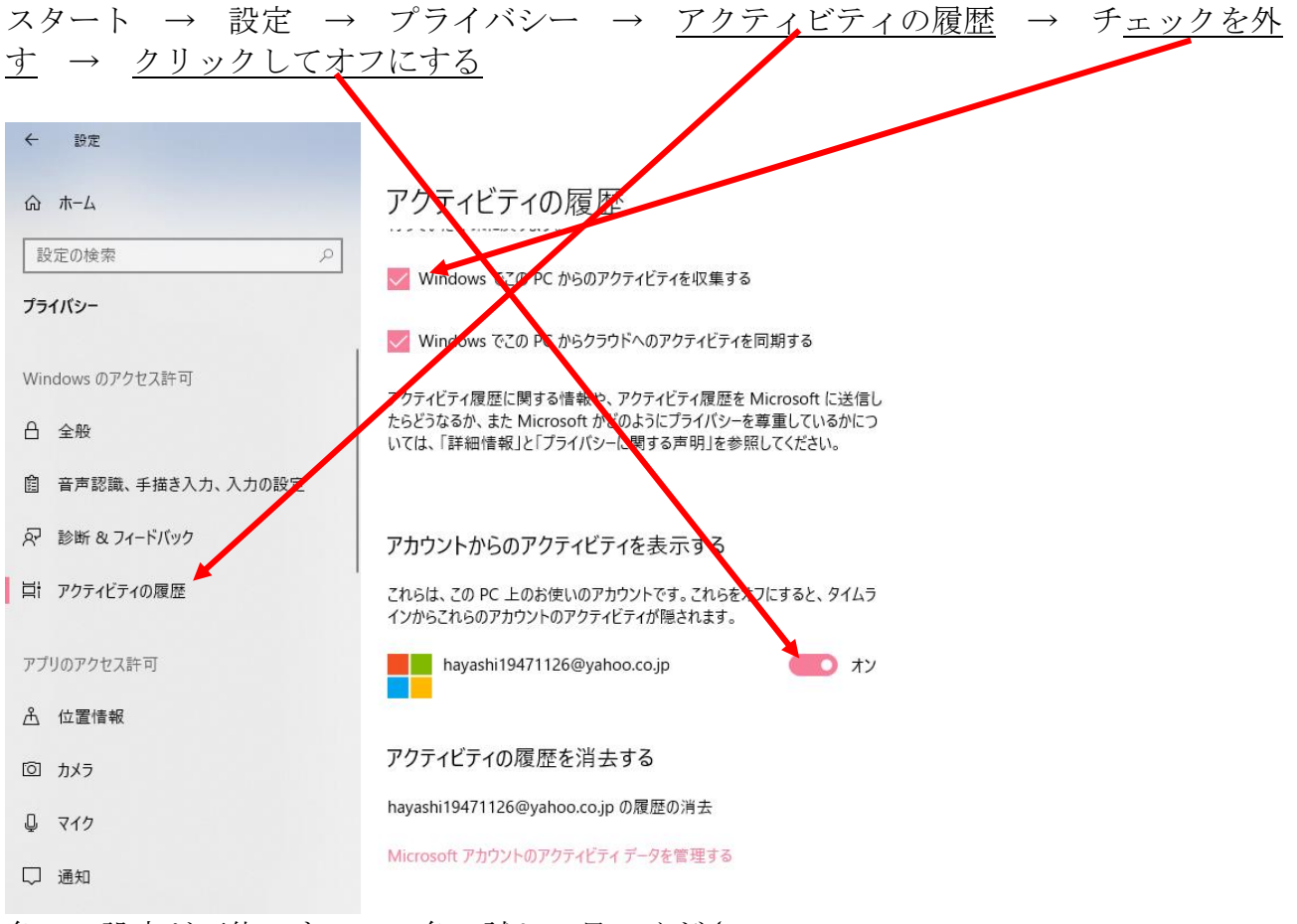

色々、設定が可能ですので、色々試して見てください。